## Anexo(A) Operador Logístico e Gestão Militar v7.45

## Orientações de uso para S1-Pessoal

### **1. OBJETIVOS**

Orientar e padronizar conhecimentos inerentes ao perfil S1- Pessoal.

Evitar descontinuidade da Gestão Militar por problemas de senhas configuração do OpLog7 por parte da OM.

### 2. REGRAS A SABER DO OPLOG PELO S1

a. Hospedagem a cargo 7° CTA no endereço: http://oplog.sef.eb.mil.br/sila7/

### b. Auto cadastro dos usuários

O auto cadastrar do usuário é realizado uma única vez no OpLog. Em seguida ele deve preencher sua **Ficha Individual e trocar a senha.** 

As informações na Ficha Individual servirão para várias rotinas dentro do OpLog. Por isso é essencial que ela esteja bem preenchida pelo usuário de acordo com a realidade de seu cargo e suas funções na OM.

### c. O S1 pode reativar senha de qualquer usuário da OM.

### Através do Menu: E1/S1 /Configuração OM / Usuários da OM

Neste mesmo link pode alterar vários atributos dos usuários da OM(Seção, Nível de acesso, posto/graduação, ativar/inativar usuário)

### d. Militares transferidos de uma OM para Outra

Quando o militar se apresenta na OM, caso ele já tenha utilizado o OpLog em outra OM, ele não consegue se auto cadastrar pela segunda vez. É necessário que o S1 o resgate para sua OM através do Menu: E1/S1 / Configuração OM / Resgata Militar e seguir orientações simples para executar a rotina.

### e. Reativação de senhas

É uma necessidade em qualquer sistema é a reativação de senhas dos usuários. No Oplog esta rotina pode se feita de 3 formas:

1) Pelo próprio usuário na rotina "Esqueci Minha Senha"

Basta informar CPF e a palavra-chave que o usuário salvou na sua Ficha Individual.

2) Pelos usuários na seção com Nível 4 no Menu: E1/S1 /Listas / Usuários da OM Usar em caso de na rotina anterior o usuário não lembrar a sua palavra-chave registrada na Ficha Individual

3) Pelo S1 da OM

Úsar no caso de insucesso das duas tentativas anteriores. No link citado na letra b. E1/S1 / Configuração OM / Usuários da OM

4) Em breve será disponibilizado uma quarta opção de redefinição de senha pelo próprio usuário para o seu e-mail.

### 3. TELAS DE ACESSO PARA AS ROTINAS ACIMA

Figura1 - Menu do S1 para acesso às informações dos usuários da OM Através do Menu: E1/S1 / Configuração OM

| Arquivo Editar Exibir Histórico Fay          | oritos <u>F</u> erramentas Aj <u>u</u> da                                                                                                    |                                                                                                    |                                                                                                    |                                                                                                    | – a ×        |
|----------------------------------------------|----------------------------------------------------------------------------------------------------|----------------------------------------------------------------------------------------------------|----------------------------------------------------------------------------------------------------|----------------------------------------------------------------------------------------------------|--------------|
| ≽ Op Log v7.41i - Operador Logis 🗙           | SIGA - Sistema de Informações Ger 🗙 🛛 SAG - Maj Manfrini                                                                                                    | 🗙 🔰 SPED - Sistema de Protocolo Eletrô 🗙 🔤 SPED                                                                                                    | ) - Sistema de Protocolo Eletró 🗙 🛛 🚲 10.111.                                                                                                    | 51.14 / localhost / sila18 ×   +                                                                            |              |
| $\leftarrow \rightarrow$ C $\textcircled{a}$ |                                                                                                    |                                                                                                    |                                                                                                    |                                                                                                    | ⊻ ⊪∖ ⊡ 📽 🖆   |
|                                              |                                                                                                    | Bern vinde                                                                                                    | ao 🏵 pLog7 2021!!!                                                                                                    |                                                                                                    |              |
| Trocar<br>Pessoa<br>Acesso a<br>Individua    | e interest work cooler for the form of the set of the set of the | Een vinde<br>Control of the sense of the sense<br>Note existen Network<br>Note existen Cartalogo<br>Note existen Cartalogo<br>Note exist | a a Caplor 2021<br>E 1251<br>Cong OM<br>Trocar Senha<br>Arrensentações<br>Arrensentações<br>Arrensentaçõ | Hanne Burge Man Market<br>Usuários da OM (Tro<br>Resgata Mil de outra O<br>Plano de Chamada<br>Seções da OM | Dear senhas) |
|                                              |                                                                                                    |                                                                                                    |                                                                                                    |                                                                                                    |              |
|                                              |                                                                                                    |                                                                                                    |                                                                                                    |                                                                                                    |              |
|                                              | _                                                                                                    |                                                                                                    |                                                                                                    |                                                                                                    |              |
| oplog.6cgcfex.eb.mil.br/usu_consulta.ph      | P                                                                                                    |                                                                                                    |                                                                                                    |                                                                                                    |              |

Figura 2 – S1 , caso necessário, nesta página é possível a configuração total dos usuários da OM.

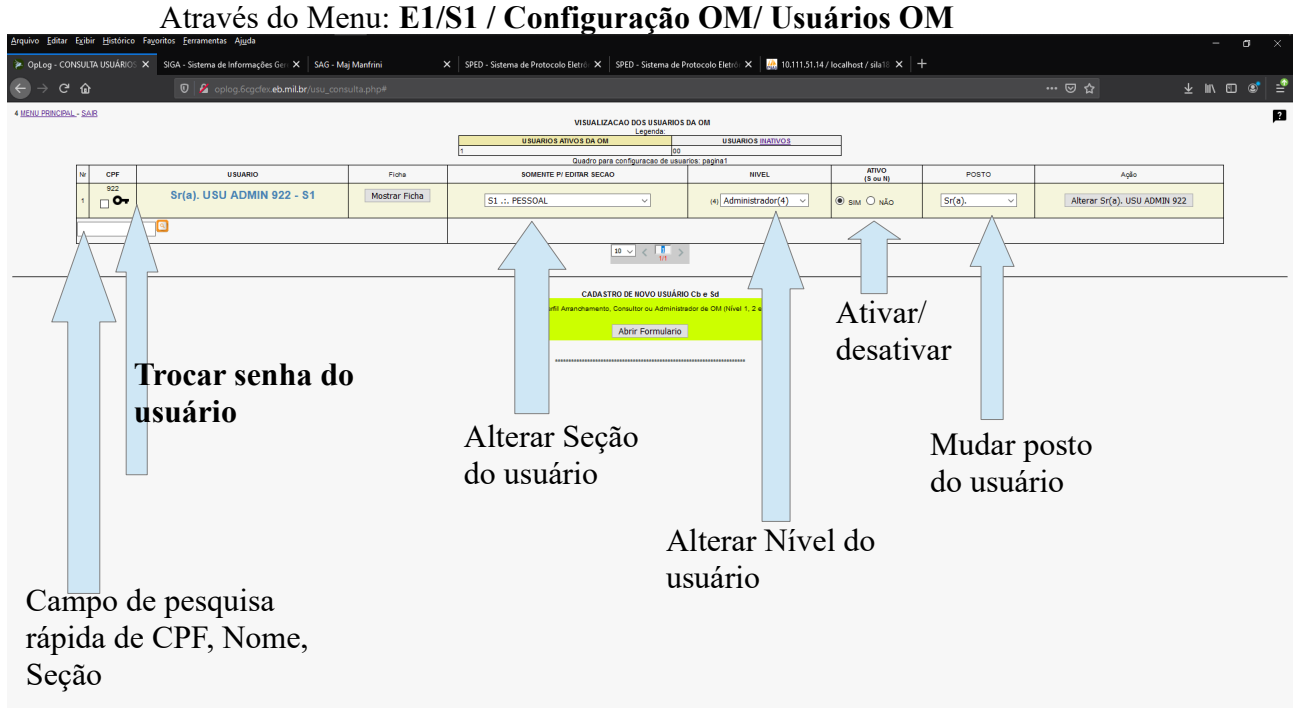

Em caso de esquecimento da senha, o próprio usuário pode solicitar nova senha quando da tentativa fracassada de acesso ao sistema. Para isso ele precisa saber a Palavra-Chave salva em sua ficha individual. Quando os usuários não mudam sua palavra-chave ela é um "X" Maiúsculo.

O Chefe de seção de cada usuário pode redefinir a senha para usuário cadastrado na sua Seção.

#### Figura 3 - Resgatar Militar cadastrado no OpLog em outra OM. Acesso através do Menu: E1/S1 / Configuração OM/ Resgata Militar

| Arquivo Editar Exibir Histórico | Fa <u>v</u> oritos <u>F</u> erramentas Aj <u>u</u> da       |                                                                                                    |            | - 0     | 5 X |
|---------------------------------|-------------------------------------------------------------|----------------------------------------------------------------------------------------------------|------------|---------|-----|
| 🜻 Resgata Usuário cadastrado em | 🗙 SIGA - Sistema de Informações Geri 🗙 🛛 SAG - Maj Manfrini | 🗙 🛛 SPED - Sistema de Protocolo Eletró: 🗙 🗍 SPED - Sistema de Protocolo Eletró: 🗙 🛛 🔐 10.111.51.14 / localhost / sila 18 🗙 🗍 🕂 |            |         |     |
| ← → ♂ ☆                         |                                                             |                                                                                                    |            |         | ≊ ≦ |
| Menu Principal - SAR            |                                                             |                                                                                                    |            |         | ?   |
|                                 |                                                             |                                                                                                    |            |         |     |
|                                 |                                                             |                                                                                                    |            | n       |     |
|                                 |                                                             | Atenção!!!                                                                                                    |            |         |     |
|                                 |                                                             | Este formulário serve para trazer para sua a OM<br>pessoas já cadastradas no OpLog em outra OM.                                |            |         |     |
|                                 |                                                             |                                                                                                    |            | J       |     |
|                                 |                                                             |                                                                                                    |            |         |     |
|                                 |                                                             | Informe o CTF da Pessoa que deseja buscar para sua OM<br>70/70/70/70/70                                                        |            |         |     |
|                                 |                                                             | e tecle ENTER, por favor.                                                                                                    |            |         |     |
|                                 |                                                             |                                                                                                    |            |         |     |
|                                 |                                                             |                                                                                                    |            |         |     |
|                                 |                                                             |                                                                                                    |            |         |     |
|                                 |                                                             | Informe o CPF e tecle enter.                                                                                                   |            |         |     |
|                                 |                                                             | Basta seguir a orientações na                                                                                                  |            |         |     |
|                                 |                                                             | próxima página sa dosaia au não                                                                                                |            |         |     |
|                                 |                                                             | proxima pagina se deseja ou nao                                                                                                |            |         |     |
|                                 |                                                             | resgatar o usuário para a OM.                                                                                                  |            |         |     |
|                                 |                                                             |                                                                                                    |            |         |     |
|                                 |                                                             |                                                                                                    |            |         |     |
|                                 |                                                             |                                                                                                    |            |         |     |
| Militare                        | s cadastrados em o                                          | outras OM não conseguem se recadastra                                                                                          | r no OpLoc | g. Ele: | s   |
| procisa                         | m ser respatados e t                                        | trazidos para a OM pelo S1                                                                                                    |            | ,       |     |
| precisa                         | in ser resyalados e                                         |                                                                                                    |            |         |     |
| Militare                        | s resgatados são au                                         | itomaticamente inativados na OM anterior                                                                                       | •          |         |     |

Figura 4 - Plano de Chamada

Depois dos usuários preencherem sua Ficha Individual, o Plano de Chamada é montado automaticamente para acesso do S1 da OM.

| 🔋 PLANO DE CHAMADA - SILA 🛛 🗙 | SIGA - Sistema de Informações Gerc 🗙 📔 SAG - Maj Manfrin                            |        | × SPED - Sistema de Protoco          | lo Eletró: 🗙 🛛 SPED - Sistema de Protocolo | Eletró 🗙 |       |          | 1.14/localhost/sila18 × +                |  |  |  |  |
|-------------------------------|-------------------------------------------------------------------------------------|--------|--------------------------------------|--------------------------------------------|----------|-------|----------|------------------------------------------|--|--|--|--|
| ← → ♂ ŵ                       |                                                                                     |        |                                      | •                                          | ?  ≅     |       |          |                                          |  |  |  |  |
|                               | Preçuant, conta imprimir - Menu, Principal - Sair do Satema                         |        |                                      |                                            |          |       |          |                                          |  |  |  |  |
|                               | Atencaol 2 Militares com informacees pendentes com o Plano de Chamada               |        |                                      |                                            |          |       |          |                                          |  |  |  |  |
|                               | Plano de Chamada 8 ICFEX com 3 de militares (Of / Sgt)                              |        |                                      |                                            |          |       |          |                                          |  |  |  |  |
|                               | Lingando os dhamadores, todos militares serso ordenados por bairo Lingar Chamadores |        |                                      |                                            |          |       |          |                                          |  |  |  |  |
|                               |                                                                                     | Bairro | Nome                                 | Endereco                                   | TH       | Cel   | Chamador | r Chamadores                             |  |  |  |  |
|                               |                                                                                     | BAIRRO | Sr(a). USUARIO ADM (DE TESTES)<br>S1 | RUA DOS QUADRAGESIMOS , 42, CA             | 3333245  | 5 999 |          | Modificar Chamador  Alterar Chamador     |  |  |  |  |
|                               |                                                                                     |        | Cel<br>CH                            |                                            |          |       |          | Modificar Chamador V                     |  |  |  |  |
|                               |                                                                                     |        | Cap<br>S1.                           |                                            |          |       |          | Modificar Chamador ~<br>Alterar Chamador |  |  |  |  |
|                               |                                                                                     |        |                                      | Menu Principal - Sair do Sistema           |          | _     |          |                                          |  |  |  |  |

Se o Enc de Pessoal desejar usar o plano de chamada do OpLog, as observações em cima da tabela chamam a atenção para alguma falta de preenchimento de informações por parte dos usuários da OM para completar campos da Ficha individual pendentes para o Plano de Chamada.

Através do Menu: E1/S1 / Configuração OM/ Plano Clamada

Plano de chamada do OpLog pode ser usado para fins de comprovação de Vale-Transporte dos militares da OM. **Figura 5** – Ficha Individual. Acesso através do Menu: **E1/S1** / **Minha Ficha** ou através do atalho indicado na Fig1.

| <u>A</u> rquivo <u>E</u> ditar Exibir <u>H</u> istórico Fa <u>v</u> oritos <u>F</u> erramentas Aj <u>u</u> da |                                       |                             |                                    |                                                          |                                        |                                                                |                                  |                              |             |          | J ×      |  |
|----------------------------------------------------------------------------------------------------|---------------------------------------|-----------------------------|------------------------------------|----------------------------------------------------------|----------------------------------------|----------------------------------------------------------------|----------------------------------|------------------------------|-------------|----------|----------|--|
| ● Ficha Cadastro Individual - SIL/ × SIGA - Sistema de Informaçã                                              | ões Gerc 🗙 🛛 SAG                      | - Maj Manfrini 🛛 🗙 🔤        | PED - Sistema de Protocolo Eletró: | × SPED - Sistema de Protocolo El                         | atró: 🗙 🛛 鳻 10.111.51.14 / localhost , | /sila18 ×   +                                                  |                                  |                              |             |          |          |  |
| $\leftrightarrow$ $\rightarrow$ C $\textcircled{a}$ $\textcircled{0}$ $\swarrow$ oplog.6cgcl                  |                                       |                             |                                    |                                                          |                                        | ₪ ☆                                                            | * ∎                              |                              | @   ≞       |          |          |  |
| Menu Principal - TROCAR SENHA - SAR do Sistema                                                                | """ Campos obr                        | gatórios.                   |                                    |                                                          |                                        |                                                                |                                  |                              |             |          |          |  |
|                                                                                                    |                                       | Atencão                     | FICHA PE                           | SSOAL - UG 8 ICFEX - 10<br>eciais (i.c.ä etc) no preencl | 60535<br>nimento de suas informaçõe    | s                                                              |                                  |                              |             |          |          |  |
| Cadastrar Dependentes                                                                                         |                                       |                             |                                    |                                                          |                                        |                                                                | Última atualização re            | alizada em 2021-01-06 17:29: | 18 por Sr(r | ). USU A | DMIN 922 |  |
| Nome Completo: (Nome de Guerra) entre parentese                                                               | USUARIO ADM (                         | DE TESTES)                  | CPF : 922                          | SEÇÃO: S1                                                |                                        |                                                                |                                  |                              |             |          |          |  |
| Posto: Sr(a).                                                                                                 | Sr(a).                                | 🖌 🖌 Ativa 🗸 , Última promoç | šo: 01/01/2020                     |                                                          | Nome Guerra:                           | USU ADMIN 922 (Não use caracteres especiais i,ç,å,ó,ë,ö,á etc) |                                  |                              |             |          |          |  |
| Data de Nascimento:                                                                                           | 26/08/2020                            | (dd/mm/aaaa)                |                                    |                                                          | Tip Sanguíneo :                        | A+ ∨ A+                                                        |                                  |                              |             |          |          |  |
| e-mail: pessoal@pessoal.com;corporativo@eb.mil.br                                                             | x@eb.mil.br                           |                             |                                    |                                                          | Religião:                              | Budismo                                                        | <b>V</b>                         |                              |             |          |          |  |
| Endereço:                                                                                                    | RUA DOS QUAD                          | RAGESIMOS , 42, CAS         | PNR                                |                                                          | Avisar em caso de Acidente             | (?) Ex: Fulano,irmão,713333-3030.>                             |                                  |                              |             |          |          |  |
| Bairro:                                                                                                    | BAIRRO                                |                             |                                    |                                                          | CEP:                                   | 42569087 MM.CCC-DDD                                            |                                  |                              |             |          |          |  |
| Nr Fixo residencial ou funcional:                                                                             | 3333245                               |                             |                                    |                                                          | Celular:                               | 999 e Telefone da Seção(OM) 444 (11 digitos,somente nr)        |                                  |                              |             |          |          |  |
| OM onde o Sr(a) fará as refeições:                                                                            | ->OM Aprov 🗸 Refetório na OM: Todos 🗸 |                             |                                    |                                                          | Função/Especialidade:                  | x                                                              |                                  |                              |             |          |          |  |
| PREC CP*:                                                                                                    | x                                     |                             |                                    |                                                          | Nr Sala trabalho                       | x                                                              |                                  |                              |             |          |          |  |
| idt Miltar:                                                                                                   | x000000000                            | (Somente Números)           |                                    |                                                          | ldt Civit:                             | x                                                              | Órgão Expedidor : X              |                              |             |          |          |  |
| Data Incorparação :                                                                                           | 15/05/1999 (dd/mm/aaaa)               |                             |                                    |                                                          | PASEP:                                 | x                                                              |                                  |                              |             |          |          |  |
| Titulo Eleitor:                                                                                               | x                                     |                             |                                    |                                                          | CP:                                    | X                                                              |                                  |                              |             |          |          |  |
| Nr Cartão FUSEx                                                                                               | х                                     | (Somente Números)           |                                    |                                                          | ldt Prof:                              | х                                                              | Ex: CREA, CRM etc.               |                              |             |          |          |  |
| Palavra Chave / Cod Acesso                                                                                    | ×                                     |                             |                                    |                                                          | Cód UP:                                | Cóc                                                            | d p/ NUP/NUD ( CMS = 64286, 3ª R | d = 64292 )                  |             |          |          |  |
| ***Lotado: Sim UG - Seção:160535 - S1 Plano de Chamada (Chamador):                                            |                                       |                             |                                    |                                                          |                                        |                                                                |                                  |                              |             |          |          |  |
| Attesto que as informações incluídas acima correspondem a verdade,     sob pend de inforgar ArX 312 CPM.      |                                       |                             |                                    |                                                          |                                        |                                                                |                                  |                              |             |          |          |  |
|                                                                                                    |                                       |                             |                                    | ***SALVAR INFO***                                        |                                        |                                                                |                                  |                              |             |          |          |  |
|                                                                                                    |                                       |                             |                                    | Volta Página Anterior                                    |                                        |                                                                |                                  |                              |             |          |          |  |

Todos os usuários devem preencher sua Ficha Individual. As informações desta ficha serão usadas em todas as rotinas do OpLog. Para acesso ver figura 1.

## 4. Para o bom funcionamento do OpLog, o cadastro dos principais usuários em suas respectivas funções/seções deve seguir as orientações abaixo:

**a.** a seção do Cmt/Ch/Dir e SubCmt/SubCh/SubDir de OM, independente do nome que tenha na OM, devem ser criadas com perfil "**Chefia**".

**b.** a Seção que trata do Pessoal, independente do nome que tenha na OM, devem criadas com perfil "S1";

c. a Seção Fiscalização, Fiscal Adm/S4, independente do nome que tenha na OM, devem ser cria as com perfil "S4";

Podem ser criadas Seções com qualquer nome, conforme particularidade/ diversidade de cada OM. No caso de seções com função de Pessoal, Fiscalização e Chefia da OM, elas devem ter o Perfil de S1, S4, Chefia, respectivamente. Outras seções da OM serão marcadas com Perfil OM.

### FLUXO OPERACIONAL IMPLANTAÇÃO E USO DO OPLOG7 NA OM ( Linha do Tempo )

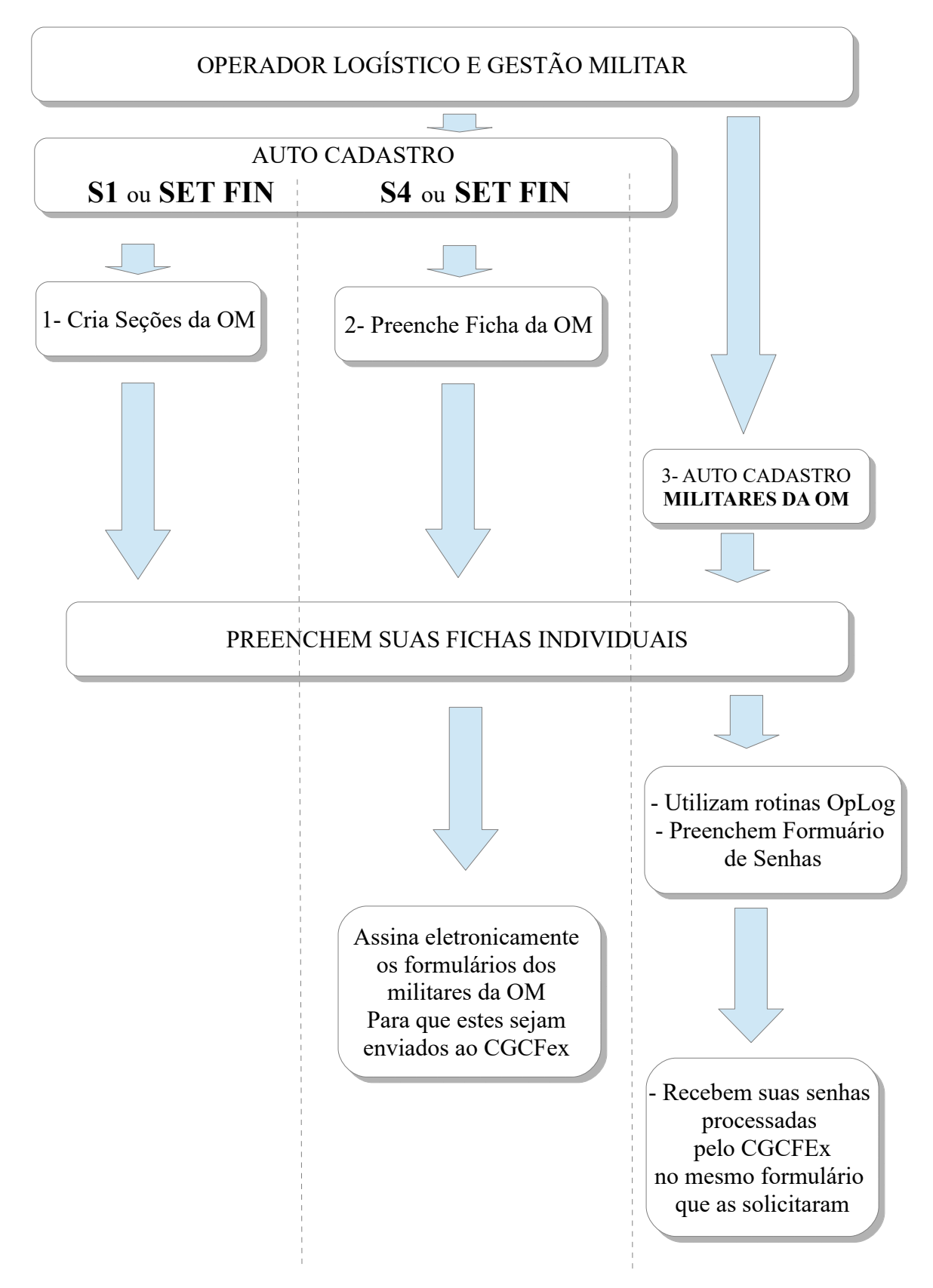

### **PROCEDIMENTOS OPERACIONAIS**

### Acessar Sistema

⇒

- OM da 6<sup>a</sup> CGCFEx usar endereço: **oplog.sef.eb.mil.br**
- O usuário deve realizar auto cadastro na página inicial dos endereços acima.
- Após o auto cadastro o OpLog mostrará senha de acesso para o usuário.
- A senha deverá ser alterada na primeira oportunidade.
- (S1 ou Enc Set Fin) deve criar as principais Seções de sua OM no Menu E1/S1 / Config OM/ Seções da OM ou E1/S1 / Listas/ Seções da OM, respectivamente.
- (S4/Fiscal) deve preencher (configurar) a "Ficha da OM"
- Somente após forem criadas as Seções na OM, deve ser permitido o auto cadastro dos usuários na OM.
- Após o auto cadastro todo usuário deve preencher sua Ficha Individual dentro do sistema.

# 3 usuários são obrigatórios

- O Cmt/Ch/Dir da OM tem que estar obrigatoriamente cadastrados na seção CHEFIA; Subchefe também deve estar na Seção CHEFIA.
- S1 Toda OM tem que ter pelo menos DOIS usuários na Seção S1.
- S4/Fisc Adm Toda OM tem que ter pelo menos DOIS usuários na Seção S4/Fisc Adm.
- Obs: Dois usuários em cada Seção garante substituto na ausência do titular.

### 0-

### Troca de Senhas

• Após entrar no OpLog com a senha inicial, o usuário pode trocá-la no ícone da CHAVE no Menu Principal ou em link existente na Ficha Individual.

### 0-

### Senha Perdida/Esquecida

- O usuário pode recuperar a senha através da rotina **Esqueci Minha Senha** que aparece na tentativa frustrada de acesso ao OpLog.
- Nesta rotina, o usuário terá que fornecer uma Palavra-Chave. Campo constante na sua Ficha Individual. **Por padrão essa palavra-chave é um 'X' maiúsculo,** mas por segurança, ela deve ser alterada por uma palavra secreta de preferência do usuário.
- Caso o usuário esqueça a palavra-chave, ele deve se dirigir ao seu Chefe de Seção que através do Menu: E1/S1 / Listas / Usuários da OM consegue renovar a senha do usuário.
- Ou S1 da OM para redefinir novas senhas de acesso ao sistema através do menu: E1/S1 /Config OM /Usuários OM consegue renovar a senha do usuário

Á

Ficha da OM (Responsabilidade S4/Fisc Adm e Enc Set Fin)

- Ficha da OM permite a configuração e adequação da realidade Física das diversas e variadas OM para a realidade digital do OpLog.
- Depois de configurada a primeira vez, será necessário acessá-la somente quando houver mudança de Agentes da Administração ou alteração de Subordinação da OM.
- Afastamentos temporários e férias, não é necessário alterar os campos dos agentes da Adm.

## **Objetivos do OpLog7**

- Substituir planilhas, documentos e relatórios ineficientes.
- Evitar o desperdício de tempo com retrabalhos.
- Maximizar o potencial dos recursos humanos.
- Manter a memória da Gestão Militar para apoiar a tomada de decisão por quem de direto.
- Interligar a Gestão Militar de todas as OM do EB de forma Compartilhada e Colaborativa.
- Integrar rotinas e conectar seus usuários nas OM de forma que, o trabalho de um, apoie e subsidie o trabalho do outro.
- Provar que é possível fazer um Sistema de apoio a Gestão Militar das OM de forma eficiente e intuitiva, que facilite e melhore a Gestão Militar para todos os Agentes da Adm dentro de uma OM.

A rotina de Senhas Corporativas dispensa o envio de DIEx para CGCFEx e está em permanente desenvolvimento para garantir ganho de tempo em todas as fases do processo, por todos os agentes da Adm envolvidos.

Cada formulário de senha através de DIEx demora cerca de 20 a 30 Min pra ser totalmente executada desde o início da solicitação do usuário até o processo finalizado pela CGCFEx.

Através desta rotina no OpLog, demora menos de 5min.

Quanto mais usuários utilizarem o OpLog, mais ele facilita e otimiza a Gestão Militar da OM com ganho de tempo para todos.

As dúvidas e sugestões devem ser realizadas através da Seção Ap Tec e Trn de cada CGCFEx.

OpLog, primeiro Sistema de Gestão Compartilhada e Colaborativa. Participe desse desafio de mudança!!!

Bom Trabalho a todos!! Salvador, BA, 06 Abr 2021.